# **SD-AVC configureren op SD-WAN**

# Inhoud

Inleiding Voorwaarden Vereisten Gebruikte componenten Achtergrond Wat is SD-AVC? Wat is Cisco Cloud Connector? Configureren Cloudconnector inschakelen SD-AVC cloudconnector op vManager inschakelen SD-AVC cloudconnector op vManager Beleidsconfiguratie Verifiëren Problemen oplossen

# Inleiding

Dit document beschrijft hoe u Software Defined-Application Visibility and Control (SD-AVC) kunt configureren op een softwaregedefinieerde Wide Area Network (SD-WAN).

# Voorwaarden

### Vereisten

Cisco raadt kennis van de volgende onderwerpen aan:

- SD-WAN
- SD-AVC switch

De virtuele machine van Cisco vManager moet over deze minimale bronnen beschikken:

- RAM:32 GB
- Opslag:500 GB
- vCPU:16

### Gebruikte componenten

De informatie in dit document is gebaseerd op de volgende software- en hardware-versies:

- Cisco vManager release 20.3.x of hoger.
- vManager versie 20.6.3
- vBond versie 20.6.3

- vSmart versie 20.6.3
- Geïntegreerde services routers (ISR)4321/K9 versie 17.5.1a

De informatie in dit document is gebaseerd op de apparaten in een specifieke laboratoriumomgeving. Alle apparaten die in dit document worden beschreven, hadden een opgeschoonde (standaard)configuratie. Als uw netwerk live is, moet u zorgen dat u de potentiële impact van elke opdracht begrijpt.

# Achtergrond

### Wat is SD-AVC?

Cisco SD-AVC is een component van Cisco Application Visibility Control (AVC). AVC neemt in de routingapparaten mogelijkheden op voor toepassingsherkenning en prestatiebewaking die traditioneel beschikbaar zijn als speciale apparaten. Het werkt als een gecentraliseerde netwerkdienst en werkt met specifieke apparaten in het netwerk.

Voor meer informatie, zie <u>SD-AVC Functies en Voordelen</u>.

### Wat is Cisco Cloud Connector?

Cisco Cloud Connector is een cloudservice die wordt geleverd door Cisco en die de verkeersclassificatie verbetert. Het maakt gebruik van de laatste beschikbare informatie over het serveradres dat wordt gebruikt door openbare internetsites en -diensten om de SD-AVC classificatie van verkeer te verbeteren.

# Configureren

### **Cloudconnector inschakelen**

1. Open de Cisco API-console en klik op My Apps & Keys.

**Opmerking:** Het apparaat gehoste SD-AVC netwerk vereist toegang tot Cisco SD-AVC cloudserverdomeinen: **api.cisco.com, cloudsso.cisco.com, prod.sdavc-cloud-api.com.** 

2. Klik op Register a New App zoals in de afbeelding.

| Cisco API Console | Documentation | Interactive APIs | My Apps & Keys | ► Iç    |
|-------------------|---------------|------------------|----------------|---------|
| My App            | s & Keys      |                  |                |         |
| Application       | ons Keys      |                  | Register a     | New App |

- 3. In de Name of your application veld voert u een beschrijvende naam in voor uw toepassing.
- 4. Controleer de Client Credentials selectievakje.

- 5. Controleer de Hello API selectievakje.
- 6. Vink het aanvinkvakje aan om akkoord te gaan met de Servicevoorwaarden.

7. Klik op Register. De pagina van de Cisco API-console toont de details van de client-id en het clientgeheim. Houd deze pagina open om de procedure zoals in deze afbeelding wordt weergegeven te voltooien.

# My Apps & Keys Register a New App Applications Keys SDWAN\_SDAVC\_Test SDWAN\_SDAVC\_Test Registered: 8/10/22 5:21 pm Grant Type: Client Credentials API KEY CLIENT SECRET Hello API ttg aUW Edit This App Delete This App

### SD-AVC cloudconnector op vManager inschakelen

1. In het gedeelte vManager GUI, navigeer naar Administration > Settings > SD-AVC Cloud Connector en klik op Edit.

2. Klik voor SD-AVC Cloud Connector op de Enabled keuzerondje. Voer de waarden in die in deze velden zijn gegenereerd in het gedeelte Enable Cloud Connector, zoals in de afbeelding wordt weergegeven.

- Klant-ID
- Clientgeheim
- Naam van organisatie
- affiniteit
- Telemetrie (facultatief)

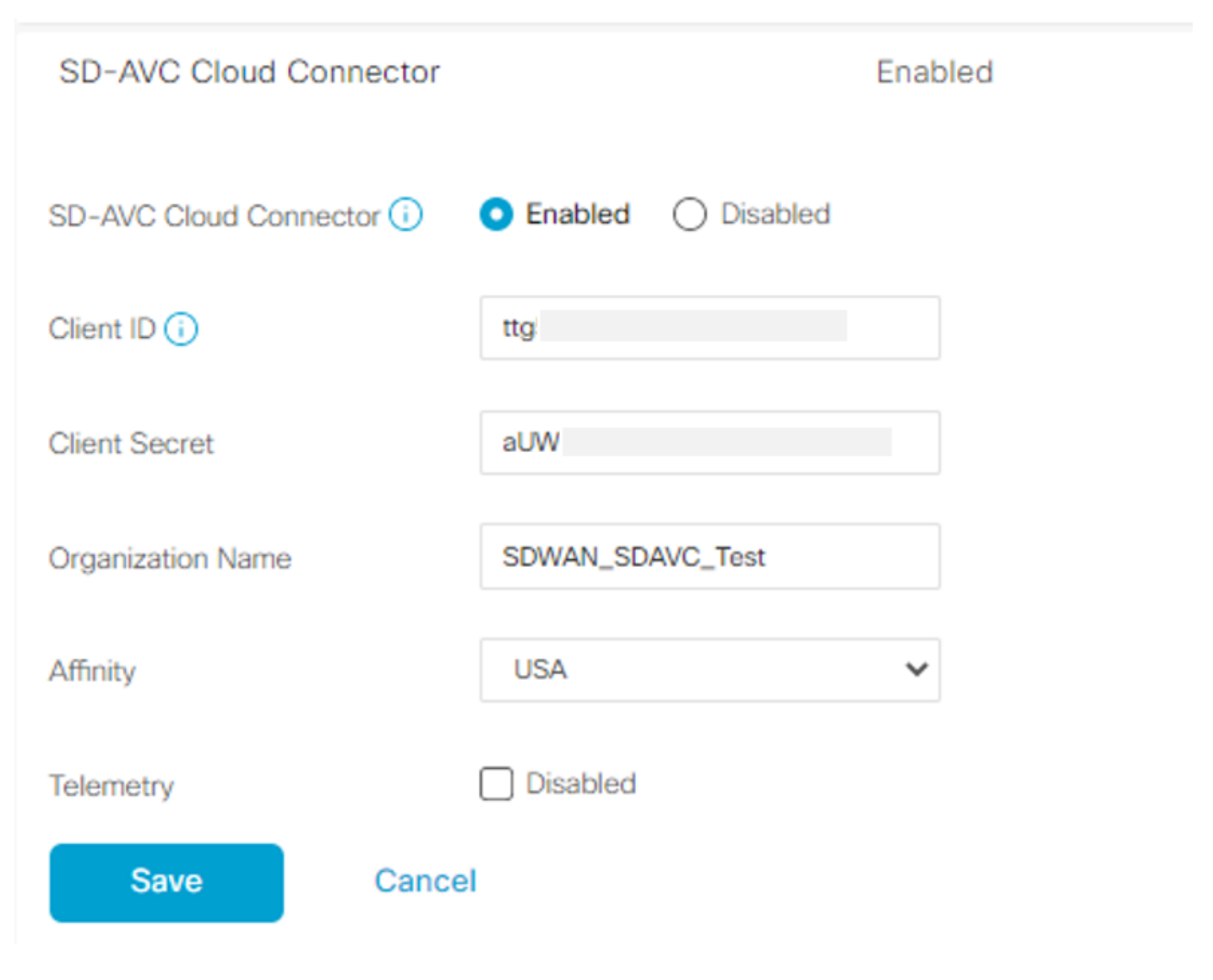

3. Klik op Save en controleer de melding zoals aangegeven op deze afbeelding.

| ■ Cisco vManage                       | Administration - Settings |   |
|---------------------------------------|---------------------------|---|
| Saved SD-AVC Cloud Connector settings |                           | × |
| i annine annine a chuige              |                           |   |

### SD-AVC inschakelen op vManager

1. Navigeer naar Administration > Cluster Management > Service Configuration. Klik (...) More Actions en kiezen Edit.

| ≡ Cisco vManage ( | Select Resource Group+ | Administration - Cluster Management |                      |      |   |
|-------------------|------------------------|-------------------------------------|----------------------|------|---|
|                   |                        | Service Configuration               | Service Reachability |      |   |
| Add vManage       |                        |                                     |                      |      | S |
| Hostname          | IP Address             | Configure Status                    | Node Persona         | UUID |   |
| vmanage           | 172 12 1 4             | Durit.                              | 00101072 1110 0171   |      |   |

Opmerking: Gebruik geen VPN 0 tunnel/transport of VPN 512 interface om SD-AVC in te schakelen. De clusterinterface in VPN 0 kan worden gebruikt.

2. Klik in het gedeelte IP-adres beheren op het IP-adres. Selecteer het IP-adres dat geen tunnel is in VPN 0. Voer uw referenties in en controleer de Enabled SD-AVC vink het vakje aan en klik op Update, zoals in de afbeelding.

| Node Persona 🤅   | )                                                 |                            |                                    |   |
|------------------|---------------------------------------------------|----------------------------|------------------------------------|---|
| 0                | mmm ≟⊡∄<br>Compute + Data<br>(Up to 5 nodes each) | Compute<br>(Up to 5 nodes) | 血道<br>Data<br>(Up to 10s of nodes) |   |
| vManage IP Addre | ess                                               |                            |                                    |   |
| 172.12.1.4       |                                                   |                            |                                    | ~ |
| Username         |                                                   |                            |                                    |   |
| admin            |                                                   |                            |                                    |   |
| Password         |                                                   |                            |                                    |   |
| •••••            |                                                   |                            |                                    |   |
| Enable SD-       | AVC                                               |                            |                                    |   |
|                  |                                                   |                            |                                    |   |

3. Wanneer de update is bevestigd, klikt u op ok om het apparaat opnieuw te starten, zoals wordt aangegeven in de afbeelding.

Update

Cancel

| 4 | Inorder to apply these ch rebooted. | anges the device will | need to be |
|---|-------------------------------------|-----------------------|------------|
|   | Do you want to make the             | se changes?           |            |
|   |                                     |                       |            |
|   |                                     |                       |            |
|   |                                     | ок                    | Cancel     |
|   |                                     |                       |            |
|   |                                     |                       |            |

4. Nadat vManager is opgestart, navigeer naar Administration > Cluster Management > Service Reachability. SD-AVC verschijnt Reachable.

|                   | ♦ Select Resource Group▼ | А                   | Administration · Cluster Management      |                  |           |  |
|-------------------|--------------------------|---------------------|------------------------------------------|------------------|-----------|--|
|                   |                          | Ser                 | rvice Configuration Service Reachability |                  |           |  |
| Current vManage : |                          |                     |                                          |                  |           |  |
| Q Search          |                          |                     |                                          |                  |           |  |
|                   |                          |                     |                                          |                  |           |  |
| IP Address        | Application Server       | Statistics Database | Configuration Database                   | Messaging Server | SD-AVC    |  |
|                   | reachable                | reachable           | reachable                                | reachable        | reachable |  |

### Beleidsconfiguratie

Zodra SD-AVC is ingeschakeld, moet u een gelokaliseerd beleid maken en app-zichtbaarheid mogelijk maken.

- 1. Navigeer naar de vManager GUI en kies Configuration > Policies > Localized Policy > Add Policy.
- 2. Navigeer naar Policy Overview,. In het Policy Settings sectie, controleer de Application vink het vakje aan en klik Save Policy.

| Localized Policy > Add  | d Policy                                                                                                    |
|-------------------------|----------------------------------------------------------------------------------------------------|
|                         | 🥏 Create Groups of Interest 🥙 Configure Forwarding Classes/QoS 🥙 Configure Access Control Lists 🥹 Configure Route Policy 🕒 Policy Overvier |
| Enter name and desc     | cription for your localized master policy                                                                                                  |
| Policy Name             | policy_test                                                                                                    |
| Policy Description      | policy_test                                                                                                    |
|                         |                                                                                                    |
| Policy Settings         |                                                                                                    |
| Netflow Netflow         | w IPv6 Application Application IPv6 Cloud QoS Cloud QoS Service side Implicit ACL Logging                                                  |
|                         | Now offer packet flows are longed (markey 21/2/02/6/7)                                                                                     |
| ENF IPv4 Max Cache Ent  | ries Enter the cache size (range 16 - 200000)                                                                                              |
| FNF IPv6 Max Cache Entr | ries Enter the cache size (range 16 - 200000)                                                                                              |
|                         |                                                                                                    |
|                         |                                                                                                    |
|                         |                                                                                                    |
|                         |                                                                                                    |
|                         |                                                                                                    |
|                         |                                                                                                    |
|                         |                                                                                                    |
|                         |                                                                                                    |
|                         |                                                                                                    |
| Back                    | Preview Save Policy Cancel                                                                                                    |

3. Navigeer naar Configuration > Templates. Identificeer de sjabloonnaam van uw cEdge, klik op (...) More Actions en kiezen Edit zoals in de afbeelding.

| ≡ Cisco       | vManage 📀 Select | t Resource Group - Configura         |                                                       |                                        |                                      |                     | lates                                                    |                  |             |                                                                                                   |                                          | $\bigcirc$                                                                         | 0                            | 4     |
|---------------|------------------|--------------------------------------|-------------------------------------------------------|----------------------------------------|--------------------------------------|---------------------|----------------------------------------------------------|------------------|-------------|---------------------------------------------------------------------------------------------------|------------------------------------------|------------------------------------------------------------------------------------|------------------------------|-------|
|               |                  |                                      |                                                       |                                        |                                      | Device Feature      |                                                          |                  |             |                                                                                                   |                                          |                                                                                    |                              |       |
| Q Search      |                  |                                      |                                                       |                                        |                                      |                     |                                                          |                  |             |                                                                                                   |                                          |                                                                                    |                              | 8     |
| Template Type | Non-Default v    | Type                                 | Denice Medel                                          | Davies Date                            |                                      | Easture Templates   |                                                          | Devices America  | line and De |                                                                                                   | 1<br>Tomology Charl                      | Fotal Rows: 5                                                                      | g                            | ٥     |
|               |                  |                                      | Device Model                                          | Device Hole                            | Resource Group                       | reacure remplates   | Draft Mode                                               | Devices Attached | updated by  | Last updated                                                                                      | remplate star                            |                                                                                    |                              |       |
|               |                  | cu                                   | vSmart                                                | Device Kole                            | global                               | 0                   | Disabled                                                 | 1                | uposted by  | 09 Aug 2022 7:24                                                                                  | In Sync                                  | Edit<br>View                                                                       |                              |       |
|               |                  | CLI<br>Feature                       | vSmart<br>ASR1001-X                                   | SDWAN Edge                             | global<br>global                     | 0                   | Disabled<br>Disabled                                     | 1<br>1           | updated by  | 09 Aug 2022 7:24<br>22 Jun 2022 9:27                                                              | In Sync                                  | Edit<br>View<br>Delete<br>Copy                                                     |                              |       |
|               |                  | CLI<br>Feature<br>Feature            | vSmart<br>ASR1001-X<br>vEdge Cloud                    | SDWAN Edge                             | global<br>global<br>global           | 0<br>13<br>10       | Disabled<br>Disabled<br>Disabled                         | 1<br>1<br>0      | ировно ву   | 09 Aug 2022 7:24<br>22 Jun 2022 9:27<br>29 Jul 2022 9:09:                                         | In Sync<br>In Sync<br>In Sync            | Edit<br>View<br>Delete<br>Copy<br>Enable Dr.<br>Attach De                          | aft Mode<br>vices            | ,     |
|               |                  | CLI<br>Feature<br>Feature<br>Feature | vSmart<br>ASR1001-X<br>vEdge Cloud<br>ISR 1100 4GLTE* | SDWAN Edge<br>SDWAN Edge<br>SDWAN Edge | global<br>global<br>global<br>global | 0<br>13<br>10<br>10 | Disabled<br>Disabled<br>Disabled<br>Disabled<br>Disabled | 1 1 0 0 0        |             | 09 Aug 2022 7:24           22 Jun 2022 9:27           29 Jul 2022 9:09           01 Aug 2022 7:55 | In Sync<br>In Sync<br>In Sync<br>In Sync | Edit<br>View<br>Delete<br>Copy<br>Enable Dr.<br>Attach De<br>Change R<br>Export CS | aft Mode<br>vices<br>esource | Group |

4. Navigeer naar Additional Templates. Van de Policy Kies de vervolgkeuzelijst Gelokaliseerd beleid dat eerder is gemaakt.

| Additional Templates |                                    |      |
|----------------------|------------------------------------|------|
| AppQoE               | Choose                             | •    |
| Global Template *    | Factory_Default_Global_CISCO_Templ | • () |
| Cisco Banner         | Choose                             | •    |
| Cisco SNMP           | Choose                             | •    |
| TrustSec             | Choose                             | •    |
| CLI Add-On Template  | Choose                             | •    |
| Policy               | policy_test                        | •    |
| Probes               | Choose                             | •    |
| Security Policy      | Choose                             | •    |

5. Sla de sjabloon op.

# Verifiëren

Gebruik deze sectie om te controleren of uw configuratie goed werkt.

1. Voer in het cEdge-apparaat deze opdracht in om de connectiviteit tussen het cEdge-apparaat en de SD-AVC-controller te verifiëren.

Device segment name: <organization name> Device address:<device ip address> Device OS version:17.03.05 Device Type: ISR4321/K9 Active controller: Type : Primary IP : <system-ip> Status: Connected Version :4.0.0 Last connection: 21:20:28.000 UTC Thu Jul 31 2022 Active SDAVC import files

Protocol pack: Not loaded Secondaru protocol pack PPDK\_af575ccaebf99b0c4740dfc7a611d6.pack

2. Log in op de vManager CLI en controleer de containerstatus.

vManage# request nms container-manager status Container Manager is running<<<<<<<<>

vManage# request nms-container sdavc status b'Container: sdavc\nCreated: 7 weeks ago ago\nStatus: Up 7 weeks\n' <<<<<<<<<<</>

### vManage# request nms container-manager diagnostics

NMS container manager Checking container-manager status

Listing all images

\_\_\_\_\_

| REPOSITORY                | TAG         | IMAGE ID     | CREATED       | SIZE   |
|---------------------------|-------------|--------------|---------------|--------|
| sdwan/cluster-oracle      | 1.0.1       | aa5d2a4523a4 | 5 months ago  | 357MB  |
| cloudagent-v2             | fb3fc5c0841 | fa24f9ef31a7 | 6 months ago  | 590MB  |
| sdwan/host-agent          | 1.0.1       | 038ad845f080 | 7 months ago  | 152MB  |
| sdwan/statistics-db       | 6.8.10      | 08fc31a50152 | 8 months ago  | 877MB  |
| sdwan/coordination-server | 3.6.2       | 5f4497812153 | 13 months ago | 260MB  |
| sdwan/configuration-db    | 4.1.7       | ad351b31f7b9 | 13 months ago | 736MB  |
| sdwan/messaging-server    | 0.20.0      | a46dc94d4993 | 13 months ago | 71.2MB |
| sdavc                     | 4.1.0       | 721c572475f9 | 14 months ago | 1.17GB |
| sdwan/support-tools       | latest      | 0c3a995f455c | 15 months ago | 16.9MB |
| sdwan/service-proxy       | 1.17.0      | 4e3c155026d8 | 15 months ago | 205MB  |
| sdwan/ratelimit           | master      | f2f93702ef35 | 16 months ago | 47.6MB |

Listing all containers

-----

| CONTAINER I | D        | IMAGE        |                | COMMAND            |               |
|-------------|----------|--------------|----------------|--------------------|---------------|
| CREATED     |          | STATUS       |                |                    |               |
| PORTS       |          |              |                |                    |               |
|             |          |              |                |                    |               |
| NAMES       |          |              |                |                    |               |
| 270601fc94e | С        | cloudagent-v | 72:fb3fc5c0841 | "python ./main.py" | 6 weeks       |
| ago         | Up 6 wee | eks          | 0.0.0.0:50051- |                    |               |
| >50051/tcp  |          |              |                |                    |               |
|             |          |              |                |                    | cloudagent-v2 |

sdwan/ratelimit:master

"/usr/local/bin/rate..." 6 weeks

6379/tcp, 0.0.0.0:8460-8462->8460-Up 6 weeks ago 8462/tcp ratelimit 59bf900edf14 sdwan/service-proxy:1.17.0 "/entrypoint.sh /run..." 6 weeks Up 6 ago weeks service-proxy 62defa38c798 sdwan/messaging-server:0.20.0 "/entrypoint.sh /mes..." 6 weeks ago Up 6 weeks 0.0.0.0:4222->4222/tcp, 0.0.0.0:6222->6222/tcp, 0.0.0.0:8222->8222/tcp messaging-server 3fbf32dd8d73 sdwan/coordination-server:3.6.2 "/docker-entrypoint..." 6 weeks ago Up 6 weeks 0.0.0.0:2181->2181/tcp, 0.0.0.0:2888->2888/tcp, 0.0.0.0:3888->3888/tcp coordination-server c2e7b672774c sdwan/configuration-db:4.1.7 "/sbin/tini -g -- /d..." 6 weeks ago Up 6 weeks 0.0.0.0:5000->5000/tcp, 0.0.0.0:6000->6000/tcp, 0.0.0.0:6362->6362/tcp, 0.0.0.0:6372->6372/tcp, 0.0.0.0:7000->7000/tcp, 0.0.0.0:7473-7474->7473-7474/tcp, 0.0.0.0:7687-7688->7687-7688/tcp configuration-db f42ac9b8ab37 "/bin/tini -- /usr/l..." 6 weeks sdwan/statistics-db:6.8.10 ago Up 17 hours 0.0.0.0:9200->9200/tcp, 0.0.0.0:9300->9300/tcp statistics-db 112f3d9b578b sdavc:4.1.0 "/usr/local/bin/scri..." 7 weeks ago Up 7 weeks 0.0.0.0:10503->8080/tcp, 0.0.0.0:10502->8443/tcp, 0.0.0.0:10001->50000/udp sdavc 06b09f3b030c sdwan/host-agent:1.0.1 "python ./main.py --..." 7 weeks ago Up 7 weeks 0.0.0.0:9099->9099/tcp host-agent 3484957576ee sdwan/cluster-oracle:1.0.1 "/entrypoint.sh java..." 7 weeks ago Up 7 weeks 0.0.0.0:9090->9090/tcp cluster-oracle Docker info \_\_\_\_\_ Client. Debug Mode: false Server: Containers: 10 Running: 10 Paused: 0 Stopped: 0 Images: 11 Server Version: 19.03.12 Storage Driver: aufs Root Dir: /var/lib/nms/docker/aufs Backing Filesystem: extfs Dirs: 149 Dirperm1 Supported: true Logging Driver: json-file Cgroup Driver: cgroupfs Plugins: Volume: local Network: bridge host ipvlan macvlan null overlay Log: awslogs fluentd gcplogs gelf journald json-file local logentries splunk syslog Swarm: inactive Runtimes: runc Default Runtime: runc Init Binary: docker-init containerd version: fd103cb716352c7e19768e4fed057f71d68902a0.m runc version: 425e105d5a03fabd737a126ad93d62a9eeede87f-dirty

init version: fec3683-dirty (expected: fec3683b971d9) Kernel Version: 4.9.57-ltsi Operating System: Linux OSType: linux Architecture: x86\_64 CPUs: 16 Total Memory: 30.46GiB Name: vManage ID: XXXX:XXXX:XXXX:XXXX:XXXX:XXXX:XXXX Docker Root Dir: /var/lib/nms/docker Debug Mode: false Registry: https://index.docker.io/v1/ Labels: Experimental: false Insecure Registries: 127.0.0.0/8 Live Restore Enabled: false WARNING: No cpu cfs quota support WARNING: No cpu cfs period support WARNING: bridge-nf-call-iptables is disabled WARNING: bridge-nf-call-ip6tables is disabled WARNING: the aufs storage-driver is deprecated, and will be removed in a future release.

## Problemen oplossen

Deze sectie bevat informatie waarmee u problemen met de configuratie kunt oplossen.

In vManager-logbestanden controleert u deze paden:

```
/var/log/nms/vmanage-server.log
/var/log/nms/containers/sdavc/avc/sdavc_application.log
Vara data a surface the interval of the server of the server of
```

Voer deze opdracht in:

request nms container-manager {status | diagnostics}

Voer in cEdge Cisco IOS<sup>®</sup> XE deze opdrachten in:

```
Router#show avc sd-service info connectivity show avc sd-service info {export | import}
```

### Over deze vertaling

Cisco heeft dit document vertaald via een combinatie van machine- en menselijke technologie om onze gebruikers wereldwijd ondersteuningscontent te bieden in hun eigen taal. Houd er rekening mee dat zelfs de beste machinevertaling niet net zo nauwkeurig is als die van een professionele vertaler. Cisco Systems, Inc. is niet aansprakelijk voor de nauwkeurigheid van deze vertalingen en raadt aan altijd het oorspronkelijke Engelstalige document (link) te raadplegen.